## Make the most efficient payments possible so they can be processed easily

<u>METHOD 1:</u> The easiest way for the treasurer is to pay directly through CHARMS instead of website links. Payments will post automatically and immediately to your account without human intervention

It's time to make a payment. Log into Charms. Hit CHARMS button on website:

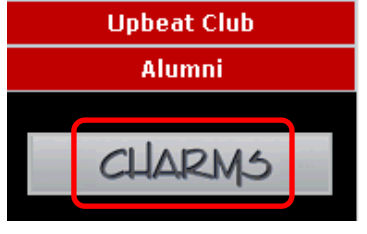

### Enter our school code (lakotawestbands) and hit "Enter Charms"

|                                 | Charms Parent/Student/Member Area |              |
|---------------------------------|-----------------------------------|--------------|
| Please Enter Your S             | School Code:                      |              |
| lakotawestbands                 |                                   |              |
| (for a demo, please enter "corr | nchoir"or "ehsband")              | Enter Charms |

Enter your student's password. Your original password is first 4 letters of last name and first 2 of first name (Example: If Greg Snyder were a student he would be snydgr all lower case)

Student Area Password: (Case Sensitive!)

| ••••• | Enter | Show Hint |
|-------|-------|-----------|
|       |       |           |

If this is the first time you have logged in to Charms, your password is your ID number.

Click on FINANCES

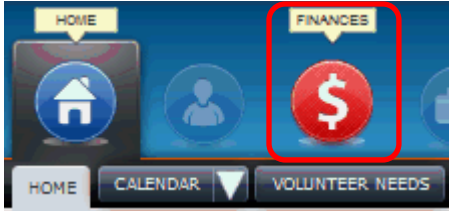

### You can now check your overall balance

|             |                              | Student Financial Statement |
|-------------|------------------------------|-----------------------------|
| 1,250.00    | Trip Ledger Balance Due      |                             |
| 0.00        | Fixed Payments Due           |                             |
| 0.00        | Fundraising Balance Credit   |                             |
| 0.00        | Miscellaneous Balance Credit |                             |
| \$ 1,250.00 | TOTAL BALANCE DUE            |                             |

## Check your trip and fixed payments due. Choose/Click to make a trip payment.

| Trip Ledger Detail | Make T | rip Payment           |                                                     |                                |                         |
|--------------------|--------|-----------------------|-----------------------------------------------------|--------------------------------|-------------------------|
| Paid Date          |        | Trip                  |                                                     | Amt Applied                    | Paid By                 |
| 12/3/2012          |        | BC13 Band Car<br>mag  | np 2013 - 550.00                                    | 150.00                         | Credit-PayPal 12-3-2012 |
|                    |        |                       | TRIP BALANCE DUE:                                   | \$400.00                       |                         |
| 9/17/2012          |        | Cedar Point 20<br>mag | 12 - 180.00                                         | 180.00                         | Credit-9-17-2012        |
|                    |        |                       | TRIP BALANCE DUE:                                   | <b>\$0.00</b>                  |                         |
| 12/3/2012          |        | Macys Thanksg<br>mag  | iving Parade 2013 ESTIMATE - 900.00                 | 50.00                          | Credit-PayPal 12-3-2012 |
|                    |        |                       | TRIP BALANCE DUE:                                   | \$850.00                       |                         |
|                    |        |                       | Total of All Trips Due<br>Total Paid<br>Balance Due | 1,630.00<br>380.00<br>1,250.00 |                         |

| Student Fixed Payment Deta | il Pay Fixed Payments                                                                |                            |         |
|----------------------------|--------------------------------------------------------------------------------------|----------------------------|---------|
| Paid Date                  | Item                                                                                 | Amt.                       | Paid By |
|                            | Total Fixed Payments Due<br>Total Fixed Payments Paid<br>Total Unpaid Fixed Payments | \$0.00<br>\$0.00<br>\$0.00 |         |

Hit the drop down button to show the options for trip payments and scroll to select a trip to make a payment for

| Select Trip to Pay | BC13 Band Camp 2013                     | ~ |
|--------------------|-----------------------------------------|---|
|                    | BC13 Band Camp 2013                     |   |
| Amount to Pay      | Macys Thanksgiving Parade 2013 ESTIMATE |   |

Enter the dollar amount you want to pay in the payment box and hit "Start Payment" button

| Select Trip to Pay | Macys Thanksgiving Parade 2013 ESTIMATE 💌 |  |  |  |
|--------------------|-------------------------------------------|--|--|--|
| Amount to Pay      | <b>\$</b> 100.00                          |  |  |  |
|                    | \$ Start Payment                          |  |  |  |

This takes you to your Paypal login page. Enter your user name/email and Password and log in. Please note that at this time Charms does not indicate which trip you are paying for (blue box)

## Lakota Upbeat Club

| Your order summ                                                                                                    | ary                 | Choose a way to pay<br>PayPal securely processes payments for Lakota Upbe           |
|----------------------------------------------------------------------------------------------------|---------------------|-------------------------------------------------------------------------------------|
| Descriptions                                                                                                    | Amount              |                                                                                     |
| Make Trip Payment for Samantha Tann<br>Item description: <u>Make Trip Payment</u><br>Item number: Band<br>Item price: \$100.00<br>Quantity: 1 | \$100.00            | Have a PayPal account?<br>Log in to your account to pay  Email tanners@zoomtown.com |
| item total                                                                                                    | \$100.00            | PayPal password                                                                     |
|                                                                                                    | Total \$100.00 U SD |                                                                                     |

Check and choose your payment option and contact info. Hit "ADD" note to seller to add a note saying which trip you are paying for (band camp fee, Macy's student, Macy's follower, etc).

| Your order summary                                                                                                    |                      | Review your information                                                                                          |              |
|----------------------------------------------------------------------------------------------------|----------------------|----------------------------------------------------------------------------------------------------|--------------|
| Descriptions                                                                                                    | Amount               | Castinua                                                                                                    | PayPal" 🔒    |
| Make Trip Payment for Samantha Tann<br>tem description: <u>Make Trip Payment</u><br>tem number: Band<br>tem price: \$100.00<br>Quantity: 1<br>Item total | \$100.00             | Shipping address // Change<br>Susan L Tanner<br>6075 Taylor Ridge Dr<br>West Chester, OH 45069<br>United States  | ·            |
|                                                                                                    | Total \$100.00 U \$D | Note to seller Add                                                                                               |              |
|                                                                                                    |                      | Payment methods 🥖 Change                                                                                         |              |
|                                                                                                    | - 1                  | Credit/Debit Card : MasterCard XXXX-XXXX-XXXX- This transaction will appear on your bill as PayPal "LWUPBEATCLU. | \$100.00 USD |
|                                                                                                    |                      | Contact information Change                                                                                       |              |
|                                                                                                    |                      |                                                                                                    |              |
|                                                                                                    |                      | tanners@zoomtown.com<br>513-779-3813                                                                             |              |

Though the payment should post itself, the note will help the humans if there are issues later. Write and Save.

Note to seller

| Macy's Trip Payment #2 due 2/28/13 |     |
|------------------------------------|-----|
|                                    | .:: |
| 221 characters left                |     |
| Save                               |     |

Note is added. Double check everything. Hit Continue.

| Your order summa                                                           | ary                 | Review your information                           |
|----------------------------------------------------------------------------|---------------------|---------------------------------------------------|
| Descriptions                                                               | Amount              |                                                   |
| Make Trip Payment for Samantha Tann<br>Item description: Make Trip Payment | \$100.00            | Continue                                          |
| Item number: Band                                                          |                     | Shipping address 🥜 Change                         |
| Item price: \$100.00                                                       |                     |                                                   |
| Quantity: 1                                                                |                     | Susan L Tanner                                    |
|                                                                            |                     | 6075 Taylor Ridge Dr                              |
| Item total                                                                 | \$100.00            | West Chester, OH 45069                            |
|                                                                            |                     | United States                                     |
|                                                                            | Total \$100.00 U SD | Note to seller: Macy's Trip Payment #2 due 2/2 Cl |

This takes you back to CHARMS to complete your payment. Hit "Complete Payment" to finalize.

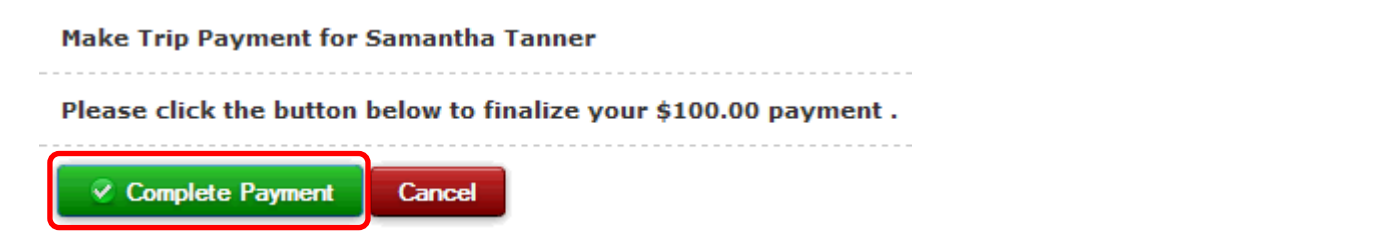

You will get a confirmation of your success and will receive an email

| Paid: Trip Payment                                                                                         |        |
|----------------------------------------------------------------------------------------------------|--------|
| PAYPAL PAYMENT SUCCESSFUL                                                                                  |        |
|                                                                                                    |        |
| Thank you for your Trip Payment of \$100.00 for Samantha Tanner at Lakota West High School Band.           |        |
| A receipt for your payment has been emailed to you and the payment has been posted to the student's Trip L | edger. |

If you click back to FINANCES you will immediately see that your ledger has been credited

| Student Financial Statement |                              |             |
|-----------------------------|------------------------------|-------------|
|                             | Trip Ledger Balance Due      | 1,150.00    |
|                             | Fixed Payments Due           | 0.00        |
|                             | Fundraising Balance Credit   | 0.00        |
|                             | Miscellaneous Balance Credit | 0.00        |
|                             | TOTAL BALANCE DUE            | \$ 1,150.00 |

And the payment was credited immediately to the trip selected with record of date. If done through Paypal via the website, a HUMAN must MANUALLY transfer the credit to the appropriate trip and it could take days.

| Trip Ledger Detail Make | Trip Payment                                                            |                                |                         |
|-------------------------|-------------------------------------------------------------------------|--------------------------------|-------------------------|
| Paid Date               | Trip                                                                    | Amt Applied                    | Paid By                 |
| 12/3/2012               | BC13 Band Camp 2013 - 550.00<br>mag                                     | 150.00                         | Credit-PayPal 12-3-2012 |
|                         | TRIP BALANCE DUE:                                                       | \$400.00                       |                         |
| 9/17/2012               | Cedar Point 2012 - 180.00<br>mag                                        | 180.00                         | Credit-9-17-2012        |
|                         | TRIP BALANCE DUE:                                                       | \$0.00                         |                         |
| 1/6/2013                | Macys Thanksgiving Parade 2013 ESTIMATE - 900.00<br>Credit Card Payment | 100.00                         | Credit                  |
| 12/3/2012               | Macys Thanksgiving Parade 2013 ESTIMATE - 900.00<br>mag                 | 50.00                          | Credit-PayPal 12-3-2012 |
|                         | TRIP BALANCE DUE:                                                       | \$750.00                       |                         |
|                         | Total of All Trips Due<br>Total Paid<br>Balance Due                     | 1,630.00<br>480.00<br>1,150.00 |                         |

# <u>METHOD 2:</u> If you need to use the website for convenience or technical reasons, please put as many things into the cart at once as possible

Many people are paying for multiple things at one time, but making separate transactions for each item instead of putting them all into the cart and paying for them all at once by using the "continue shopping" option. This is more work for both the individual AND for the treasurer. This is how to add to the shopping cart:

Family A needs to pay the marching band deposit, the Branson deposit, and the Macy's deposit. Pick one to add to the cart first:

We start with marching band fees by going to the Band Camp Payment page on the website. Add the student name in the box and hit "Add to Cart."

#### January 15, 2013 – Band Camp Deposit

The Band Camp deposit of \$150 is due **January 15th** and is non-refundable. The Band Camp Registration form must also by completed by **January 15th**. To complete the Registration Form, CLICK HERE. Please note that after **January 15th**, a late fee of \$50 will be included if you have not paid the deposit **and** completed the registration form.

### Band Camp Payment #1 – \$150

| STUDENT NAME Sammy Tanner | Add to Cart |
|---------------------------|-------------|
|                           |             |

### The item is in your cart. Hit "Continue Shopping" Your Shopping Cart

| Description                                                      | Item price | Quantity          | Amount                                                   |
|------------------------------------------------------------------|------------|-------------------|----------------------------------------------------------|
| Marching Band Deposit - Payment #1<br>Student Name: Sammy Tanner | \$150.00   | 1 Update   Remove | \$150.00                                                 |
|                                                                  |            | Item total:       | \$150.00                                                 |
| Continue Shopping                                                |            | Check Out OR      | Check out PayPal<br>with<br>The safer, easier way to pay |

Go to the Macy's Trip Payment page on the website. Add the student name in the box and hit "Add to Cart."

| January 31, 2013 – Macy's Parade Trip Deposit                                                                          | Macy's Parade Trip Payment #1 – \$50 |
|----------------------------------------------------------------------------------------------------|--------------------------------------|
| The Macy's Parade Trip deposit of \$50 is due <b>January</b><br><b>31st.</b> The \$50 deposit is <b>NON REFUNDABLE</b> | STUDENT NAME Sammy Tanner            |

## You now have 2 items in your cart. Hit "Continue Shopping" again

Your Shopping Cart

| Description                                                      | Item price | Quantity                               | Amount                                                                                                    |
|------------------------------------------------------------------|------------|----------------------------------------|----------------------------------------------------------------------------------------------------|
| Marching Band Deposit - Payment #1<br>Student Name: Sammy Tanner | \$150.00   | 1 Update   Remove                      | \$150.00                                                                                                    |
| Macy's Trip Deposit - Payment #1<br>Student Name: Sammy Tanner   | \$50.00    | 1 Update   Remove                      | \$50.00                                                                                                    |
|                                                                  |            | Item total:                            | \$200.00                                                                                                    |
| Continue Shopping                                                |            | Check Out OR Check<br>With<br>The safe | k out <b>PayPal</b><br>the content of the content of the co |

Finally we need to go to the Branson Trip payment page on the website. Add the student name in the box and hit "Add to Cart."

| December 31, 2012 – Branson Trip Deposit                        | Branson Trip Payment #1 – \$150 |
|-----------------------------------------------------------------|---------------------------------|
| The Branson Trip deposit of \$150 is due <b>December 31st</b> . | STUDENT NAME Sammy Tanner       |

All 3 items are now in the cart. If more were necessary, just "continue shopping." We are done, hit Check Out or Check out with Paypal as you choose.

| Your Shopping Cart                                               |            |                                 |                                                        |
|------------------------------------------------------------------|------------|---------------------------------|--------------------------------------------------------|
| Description                                                      | Item price | Quantity                        | Amount                                                 |
| Marching Band Deposit - Payment #1<br>Student Name: Sammy Tanner | \$150.00   | 1 Update   Remove               | \$150.00                                               |
| Macy's Trip Deposit - Payment #1<br>Student Name: Sammy Tanner   | \$50.00    | 1 <u>Update</u> i <u>Remove</u> | \$50.00                                                |
| Branson Trip Payment #1<br>Student Name: Sammy Tanner            | \$150.00   | 1 Update   Remove               | \$150.00                                               |
|                                                                  |            | Item total:                     | \$350.00                                               |
| Continue Shopping                                                |            | Check Out OR The                | Check out PayPal<br>with<br>e safer, easier way to pay |

You can now proceed in Paypal to complete and pay for your transactions all at one time. This process can also be used for multiple students in one transaction. Just add one student's payment to the cart at a time.

Lakota Upbeat Club

| Your order sumr                                                                                                    | mary                          | PayPal securely processes payments for Lakota Upbeat Club.                                                                                         |                     |
|----------------------------------------------------------------------------------------------------|-------------------------------|----------------------------------------------------------------------------------------------------|---------------------|
| Descriptions  Marching, Band Deposit Payment #1 Isen price: \$150.00 Options: Student Name; Banny Tan Quantity: _1 Updata   Remove  Macry's Trip: Deposit Payment #1 Isen price: \$50.00 Options: Student Name; Banny Tan Quantity: _1 Updata   Remove Braneon Trip Payment #1 | Amount<br>\$150.00<br>\$50.00 | Have a PayPal account?<br>Log in to your account to pay<br>Email<br>tanners@zoomtown.com<br>PayPal password<br>Log In<br>Forgot email or password? | PayPal <sup>~</sup> |
| Item price: \$150.00<br>Octions: Student Name: Sammy Tan<br>Item total                                                                                                    | \$350.00                      | Don't have a PayPal account?                                                                                                    |                     |

If you have payment questions contact: